## ePledge Step-by-Step for Employees Located in the National Capital Region

#### Step 1

- On the GCWCC Organization Selection Page (https://uwco.ca/GCWCC/donate) chose your organization from the Organization dropdown menu (Figure 1)
- Select NCR (National Capital Region) from the Location dropdown menu (Figure 2)

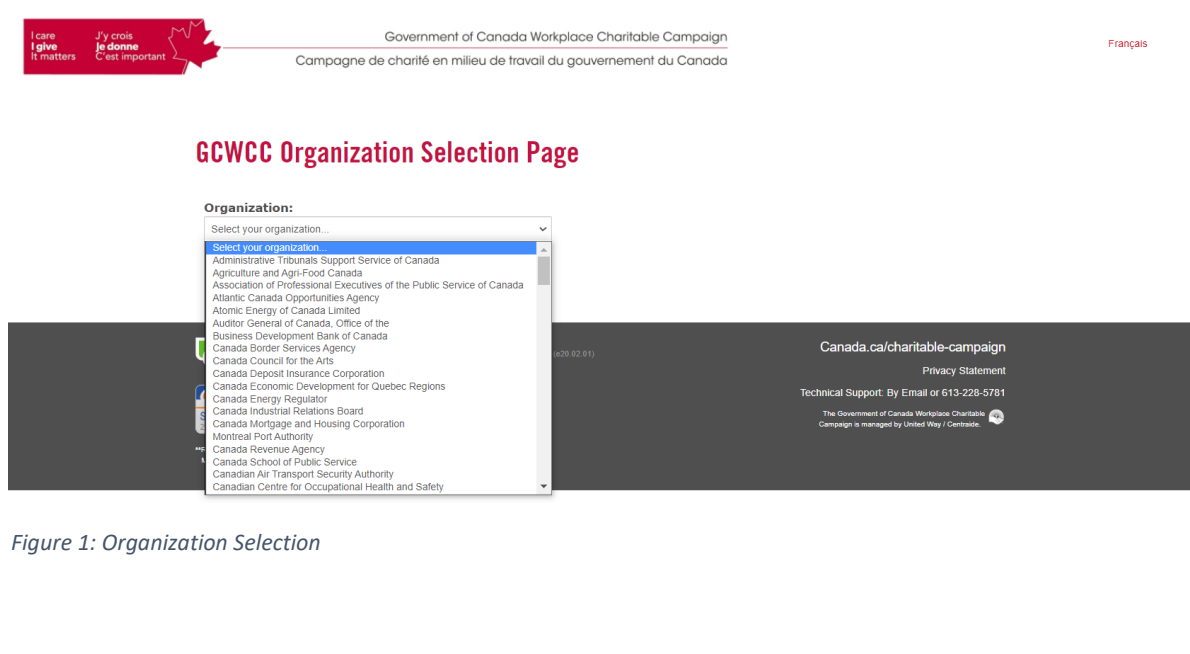

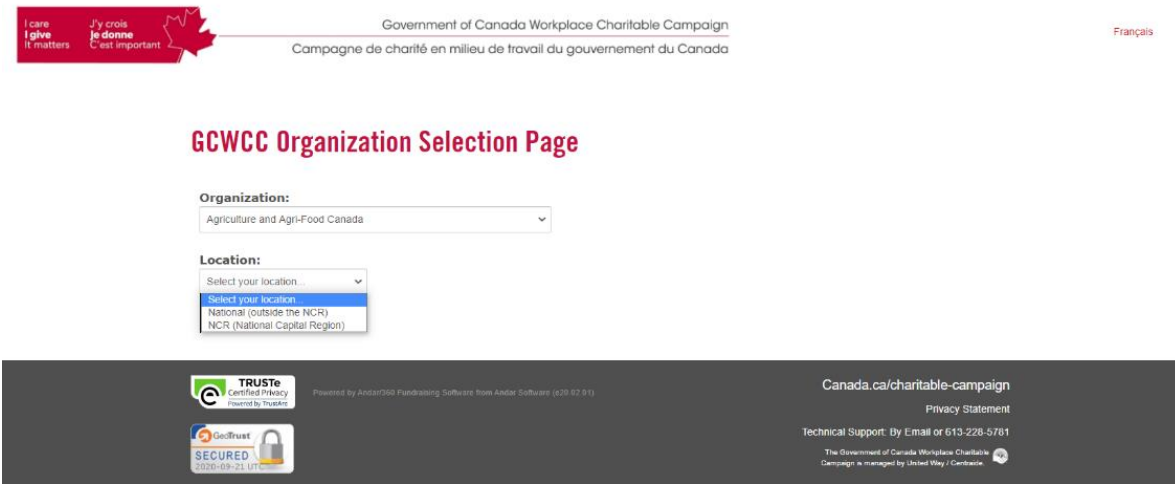

Figure 2: Location Selection

#### Step 2 - Select Charities

- On the Donation Page (Figure 3), select your charities and enter the <u>total</u> amount you wish to donate to your chosen charity(ies). If giving by monthly credit card payments, each amount entered will be divided by 12 equal payments. If giving by payroll deductions, each amount entered will be divided by the number of payroll deductions
- For the Named Recipients (United Way East Ontario, Centraide Outaouais, HealthPartners) you can expand to see their priorities/focus/members (see the Click Here to Show ... box)
  - Please note there is a minimum \$1 donation per designation (including Project Be)
  - Ensure you click on Add after entering in the amount; your choices and the amount will appear in the donation cart in the upper right hand corner (Figure 3)

| elcome to the new GCWCC Do                                                                                                    | nation Page.                                                                                                    | \$3 \$300.00                                                                                                    |
|----------------------------------------------------------------------------------------------------|----------------------------------------------------------------------------------------------------|----------------------------------------------------------------------------------------------------|
| o make a gift, include the total amount for each<br>ayments, the amounts will be divided by 12 eq<br>eductions. When done entering your designation | n designation in the fields below to add them to<br>ual payments. If giving by payroll deductions, ti<br>ons below, select "Review and donate" and foll | your do UWEO COVID-19 Response Fund \$100<br>he amou<br>Outaouals Covid-19 Recovery fund \$100<br>HealthPartners COVID-19 Response \$100<br>Fund |
| ish to login to your existing account and fo                                                                                                    | llow the regular donation process instead?                                                                                                    | Review & Donate   Remove All                                                                                                    |
| United Way<br>East Ontario                                                                                                    | Centraide<br>Outaouais                                                                                                    | iii HealthPartners<br>PartenaireSanté                                                                                                    |
| Click Here To Show UWEO's Priority Goals                                                                                                    | Click Here To Show Outaouais' Focus Areas                                                                                                    | Click Here To Show HealthPartners' Members                                                                                                    |
| S Add                                                                                                    | Outaouais Community Fund                                                                                                    | HealthPartners Agencies (16)                                                                                                    |
| Local Love in a Global Crisis: COVID-19 Recovery<br>Fund<br>\$ Add                                                                                  | Outaouais COVID-19 Recovery Fund                                                                                                    | HealthPartners COVID-19 Resiliency Fund                                                                                                    |
| ProjectBe<br>An initiative of youth members of the GCWCC National<br>volunteerism, and fundraising in support of our three pil                      | Cabinet that aims to connect public servants to a cause lars.                                                                                           | in their local community by raising awareness, encouraging                                                                                       |
| Addressing Homelessness                                                                                                    | Supporting Indigenous Causes                                                                                                    | Youth Mental Health and Addiction                                                                                                    |
| Other Canadian Registered Charities<br>Sive to any United Way Initiatives, United Ways or othe                                                      | r Canadian Registered Charities. Search by name or re                                                                                                   | gistration number.                                                                                                    |

Figure 3: Donation Page with Donation Cart

• To donate to other Canadian registered charities, including United Ways located outside of the NCR, use the search feature under Other Canadian Registered Charities. Please note there is a \$26 minimum donation per charity selected in this section.

| United Way Prescott                                                                                                    | <b>63</b> 5300 00                                                                                                    |
|----------------------------------------------------------------------------------------------------|----------------------------------------------------------------------------------------------------|
|                                                                                                    | 300.00                                                                                                    |
|                                                                                                    | Outsource Covid-19 Response Fund \$100.00                                                                                                    |
|                                                                                                    | HealthPartners COVID-19 Response \$100.00                                                                                                    |
|                                                                                                    | Fund                                                                                                    |
| e minimum designation are charitable expansion is \$20. Designations lass than \$20 will NOT be beneared                                                             | Review & Donate   Remove All                                                                                                    |
| e montant minimum de désignation par organisme de bienfaisance est 26 \$. Les désignations de monta de 26                                                            | \$ NE SERONT PAS honorées.                                                                                                    |
| Name                                                                                                    |                                                                                                    |
| 01400 - UW East Ontario/ Centraide Est de l'Ontario - Prescott-Russell                                                                                               | S Add / Ajouter                                                                                                    |
| 108160250RR0001C                                                                                                    |                                                                                                    |
| 0 0 1 0 0                                                                                                    |                                                                                                    |
|                                                                                                    |                                                                                                    |
| w are unable to find the charitable organization you are searching for please search again by chapping your search                                                   | riteria. If you are still unsuccessful, you may manually                                                                                                    |
| in the information of your desired organization below.                                                                                                    | mena. Il you are alli unaccessito, you may manuary                                                                                                    |
| anually Arid a Registered Charity                                                                                                    |                                                                                                    |
| anders y read a reagant of a one my                                                                                                    | the information and the second second s |
| search the online list of Canadian charities maintained by the Canada Revenue Agency, <b>click nere</b> . You must then c<br>renue Agency page, to the fields below. | opy the information exactly as it appears on the Canada                                                                                                    |
| e minimum designation per registered charity below is \$26. Designations less than \$26.00 will NOT be honou                                                         | red.                                                                                                    |
|                                                                                                    |                                                                                                    |
| gistered Charity Name                                                                                                    |                                                                                                    |
|                                                                                                    |                                                                                                    |
| gistration Number (no spaces or hyphens)                                                                                                    |                                                                                                    |
|                                                                                                    |                                                                                                    |
| dress of the registered charitable organization                                                                                                    |                                                                                                    |
|                                                                                                    |                                                                                                    |
|                                                                                                    |                                                                                                    |
|                                                                                                    |                                                                                                    |
|                                                                                                    |                                                                                                    |
| 2Vince                                                                                                    |                                                                                                    |
|                                                                                                    |                                                                                                    |
| de postal                                                                                                    |                                                                                                    |
|                                                                                                    |                                                                                                    |
|                                                                                                    |                                                                                                    |
| er information                                                                                                    |                                                                                                    |
|                                                                                                    |                                                                                                    |
| nount                                                                                                    |                                                                                                    |
| 844                                                                                                    |                                                                                                    |
| Add                                                                                                    |                                                                                                    |
| Ban done salast "Daviaw and donate" in the donation summary at the topyinght of this para that follow the instrumine                                                 |                                                                                                    |
| viteri uone, sereci: rieview anu uonate in the uonation summary at the top-right of this page then follow the instructio                                             | 12                                                                                                    |

- In the search field enter the name of your charity. The list of all charities in the existing ePledge database matching the search criteria will appear below (Figure 4), find your desired charity, enter the amount and click on Add / Ajouter.
- If your specific charity is not in the list (note there could be multiple pages) you can add it in the Manually Add a Registered Charity section that will appear below (Figure 5)

Figure 4: Searching for other Canadian Registered Charities

- If there was no match in the ePledge database the message "No charitable organization matching your search criteria was found" will appear below as will the Manually Add a Registered Charity (Figure 5);
- Enter the information for your charity by copying the information exactly as it appears on the CRA charity search page.
- Enter the amount and click on Add

| olunteerism, and fundraising in support of our th   | ree pillars.                                            | 3 \$300.00                                                                                                    |
|-----------------------------------------------------|---------------------------------------------------------|----------------------------------------------------------------------------------------------------|
| ddressing Homelessness S Add                        | Supporting Indigenous Causes                            | You UWEO COVID-19 Response Fund \$100.0<br>Outaouais Covid-19 Recovery fund \$100.0<br>HealthPartners COVID-19 Response \$100.0 |
|                                                     |                                                         | Fund<br>Review & Donate   Remove All                                                                                            |
| Other Canadian Registered Charities                 |                                                         |                                                                                                    |
| live to any United Way Initiatives, United Ways o   | r other Canadian Registered Charities. Search by nam    | e or registration number.                                                                                                    |
| type in charity name                                |                                                         | Search                                                                                                    |
| No charitable organization m                        | atching your search criteria was                        | found                                                                                                    |
| you are unable to find the charitable organization  | on you are searching for, please search again by chang  | ing your search criteria. If you are still unsuccessful, you may                                                                |
| nanually type in the information of your desired of | rganization below.                                      |                                                                                                    |
| Manually Add a Registered Charity                   |                                                         |                                                                                                    |
| *To search the online list of Canadian charities m  | naintained by the Canada Revenue Agency, click here.    | You must then copy the information exactly as it appears on the                                                                 |
| Canada Revenue Agency page, to the fields bek       | 2007.                                                   |                                                                                                    |
| The minimum designation per registered cha          | rity below is \$26. Designations less than \$26.00 will | NOT be honoured.                                                                                                    |
| Registered Charity Name                             |                                                         |                                                                                                    |
|                                                     |                                                         |                                                                                                    |
| Projetantino Mumber (no nonce na busheron)          |                                                         |                                                                                                    |
| registration volnoer (no spaces or hypnens)         |                                                         |                                                                                                    |
|                                                     |                                                         |                                                                                                    |
| Hooress of the registered charitable organization   |                                                         |                                                                                                    |
|                                                     |                                                         |                                                                                                    |
| City                                                |                                                         |                                                                                                    |
|                                                     |                                                         |                                                                                                    |
| Province                                            |                                                         |                                                                                                    |
|                                                     |                                                         |                                                                                                    |
|                                                     |                                                         |                                                                                                    |
| Code postal                                         |                                                         |                                                                                                    |
| Code postal                                         |                                                         |                                                                                                    |
| Code postal                                         |                                                         |                                                                                                    |
| Code postal                                         |                                                         |                                                                                                    |
| Code postal Other information Amount                |                                                         |                                                                                                    |
| Code postal Other information Amount                |                                                         |                                                                                                    |
| Code postal Other Information Amount                |                                                         |                                                                                                    |
| Code postal<br>Other Information<br>Amount<br>Add   |                                                         |                                                                                                    |

al Cabinet that aims to connect public servants to a cause in their local community by raisin

Figure 5: Charity note found - Manually Add a Charity

• Once done click on Review and Donate in your donation cart

#### Step 3 - Review Donation

• Verify the amounts and charities on the next page (Figure 6); you can modify the amount on this page; click on the X to remove any or select back to start over (make sure to clear all selections first)

| l care<br><b>l give</b><br>It matters | J'y crois<br>Je donne<br>C'est important |    | Government of Canada Workplac<br>Campagne de charité en milieu de travail du go | e Charitable Campaign<br>uvernement du Canada |          |
|---------------------------------------|------------------------------------------|----|---------------------------------------------------------------------------------|-----------------------------------------------|----------|
|                                       |                                          | 38 | IDRC   CRDI 50                                                                  |                                               |          |
|                                       |                                          | Do | nation Review                                                                   |                                               |          |
|                                       |                                          | ×  | 01001 United Way East Optario Ottawa                                            |                                               | Amount   |
|                                       |                                          | 2  | orior - onice way East ontano - ottawa                                          |                                               | \$150.00 |
|                                       |                                          | ×  | 01002 - Centraide Outaouais                                                     |                                               | \$150.00 |
|                                       |                                          | ×  | HealthPartners Agencies<br>(to divide among all 16 organizations)               |                                               | \$150.00 |
|                                       |                                          |    |                                                                                 | Total                                         | \$450.00 |
|                                       |                                          |    |                                                                                 | Back to donation options                      | Next ►   |

Figure 6: Donation Review

• Click on Next to continue

#### Step 4 - Personal Information and Method of Payment

- Please ensure to complete this page in order
- Enter your workplace email (Figure 7)
  - If recognized as an existing donor you will only be required to confirm where you work in your organization if required
  - If not recognized as an existing donor the personal information section will expand (Figure 8) and you will be required to enter your name, address and where you work in your organization (if required)

#### **Personal Information**

| * Workplace Email | @cbsa-asfc.gc.ca                               |
|-------------------|------------------------------------------------|
| *Level 1          |                                                |
| *Level 2          | ~                                              |
|                   | Items marked with an asterisk (*) are reouired |

Figure 7: Recognized email

#### **Personal Information**

| * Workplace Email                          | test@cbsa-asfc.gc.c                                 | са                                  |                   |        |                   |         |
|--------------------------------------------|-----------------------------------------------------|-------------------------------------|-------------------|--------|-------------------|---------|
| * Name                                     | Prefix:                                             | *First:                             | Middle:           | *Last: |                   | Suffix: |
|                                            |                                                     |                                     |                   |        |                   |         |
|                                            |                                                     |                                     |                   |        |                   |         |
| Birth Year:                                | ~                                                   |                                     |                   |        |                   |         |
|                                            |                                                     |                                     |                   |        |                   |         |
| * Home Address                             | * Address Line 1:                                   |                                     |                   |        |                   |         |
|                                            |                                                     |                                     |                   |        |                   |         |
|                                            | Address Line 2:                                     |                                     |                   |        |                   |         |
|                                            |                                                     |                                     |                   |        |                   |         |
|                                            | * City:                                             |                                     | * Province/State: | ~      | * ZIP/Postal Code | 2:      |
|                                            |                                                     |                                     | Alberta           | •      |                   |         |
|                                            | * Country:                                          |                                     |                   |        |                   |         |
|                                            | Canada                                              |                                     |                   |        |                   | ~       |
| Home Phone                                 | Area:                                               | Number:                             |                   |        |                   |         |
|                                            |                                                     |                                     |                   |        |                   |         |
|                                            |                                                     |                                     |                   |        |                   |         |
| *Level 1                                   | -                                                   |                                     |                   |        |                   | ~       |
| *Level 2                                   | CBSA Legal Services                                 | 5                                   |                   |        |                   |         |
|                                            | Internal Audit and Pro<br>Northern Ontario Rep      | ogram Evaluatior<br>gion            | 1                 |        |                   |         |
|                                            | President's Office (P                               | 0)                                  |                   |        |                   |         |
| Poyment Antions                            | VP, Chief Transforma                                | ation Office Brand                  | sh (CTOB)         |        |                   |         |
| rayment options                            | VP, Finance and Cor                                 | porate Managem                      | ent (FCM)         |        |                   |         |
| * Some workplaces limit access to extern   | al VP, Human Resource<br>VP, Information, Scie      | es Branch (HRB)<br>Ince & Tech Bran | ch (ISTB)         |        |                   |         |
| cannot be reached, please choose an altern | VP, Intelligence and I<br>at VP, Strategic Policy ( | Enforcement Bra                     | nch (IEB)         |        |                   |         |
| Payroll Deductions                         | VP, Travellers Branch                               | h (TB)                              |                   |        |                   |         |
| <ul> <li>Monthly Credit Card</li> </ul>    |                                                     |                                     |                   |        |                   |         |
| <ul> <li>One-Time Credit Card</li> </ul>   |                                                     |                                     |                   |        |                   |         |
| <ul> <li>One PayPal Payment</li> </ul>     |                                                     |                                     |                   |        |                   |         |
| Deduction Per Pay: \$23                    | .08                                                 |                                     |                   |        |                   |         |
| Number of pay periods 28                   |                                                     |                                     |                   |        |                   |         |
| Total Annual Pledge: \$600                 | .00                                                 |                                     |                   |        |                   |         |
| *PRI                                       |                                                     |                                     |                   |        |                   |         |

Figure 8: Unrecognized email

- Select your method of payment
- Payroll Deductions:
  - o Enter your PRI or other pay information requested by the employer,
  - Select any of the listed opt-ins and click on Confirm to complete your donation (Figure 9).
  - You will be returned to a confirmation of donation screen. You will also receive an email confirmation

### **Personal Information**

| * Workplace Email | @cbsa-asfc.gc.ca                               |   |
|-------------------|------------------------------------------------|---|
| *Level 1          | VP, Chief Transformation Office Branch (CTOB)  | ~ |
| *Level 2          | CTOB: Enterprise Transformation                | ~ |
|                   | Items marked with an asterisk (*) are required |   |

## **Payment Options**

\* Some workplaces limit access to external websites. Before choosing PayPal, please ensure you are able to reach the PayPal website to complete your donation. If the website cannot be reached please choose an alternate payment method below.

| 0 mu                                                                                                    | nthly Credit Card                                                                                                    |                                                                                                    |                                                                                                    |                                                                                                    |               |  |  |  |
|----------------------------------------------------------------------------------------------------|----------------------------------------------------------------------------------------------------|----------------------------------------------------------------------------------------------------|----------------------------------------------------------------------------------------------------|----------------------------------------------------------------------------------------------------|---------------|--|--|--|
| 0 UII                                                                                                    | e-nne creuit caru<br>e PavPal Pavment                                                                                                    |                                                                                                    |                                                                                                    |                                                                                                    |               |  |  |  |
| Deducti                                                                                                    | ion Per Pay:                                                                                                    | \$23.08                                                                                                    |                                                                                                    |                                                                                                    |               |  |  |  |
| Number                                                                                                    | r of pay periods                                                                                                    | 26                                                                                                    |                                                                                                    |                                                                                                    |               |  |  |  |
| Total Ar                                                                                                    | nnual Pledge:                                                                                                    | \$600.00                                                                                                    |                                                                                                    |                                                                                                    |               |  |  |  |
| *PRI                                                                                                    |                                                                                                    | 123456789                                                                                                    |                                                                                                    |                                                                                                    |               |  |  |  |
|                                                                                                    |                                                                                                    |                                                                                                    |                                                                                                    |                                                                                                    |               |  |  |  |
| For g     Pleas     throu     Note     Pleas     Cam     Q     Q     Q                                                                                                    | gifts above \$409, I wis<br>se release my name a<br>ugh the GCWCC. This<br>:: If <u>selected</u> , <u>United</u><br>se keep me informed<br>upaign.<br>YES, I agree to recei<br>YES, I agree to recei                                             | h to be recognized as<br>and gift amount to the<br>option will only apply<br><u>Way cannot ensure</u><br>about the Governmen<br>we communications fi<br>we communications fi<br>ve communications fi                          | a donor.<br>sharities I have ch<br>to designations ov<br><u>our donor privac</u><br>or Canada Work<br>om United Way E<br>om Centraide Out<br>om HealthPartner                                                                                                    | osen to support<br>er \$500.<br>Y <u>.</u><br>Ilace Charitable<br>ast Ontario.<br>aouais.<br>s.           |               |  |  |  |
| For g     Pleas     throu     Note     Pleas     Cam     Q     Q | spifts above \$490; I wis<br>se release my name a<br>gigh the GCWCC. This<br>e: <u>If selected, United</u><br>se keep me informed<br>ipaign.<br>YES, I agree to recei<br>YES, I agree to recei<br>YES, I agree to recei<br>ation page may take a | h to be recognized a:<br>und gift amount to the<br>option will only apply<br><u>Way cannot ensure</u><br>about the Governmer<br>ve communications fi<br>ve communications fi<br>ve communications fi<br>s few moments to disj | a donor.<br>charities I have ch<br>to designations ov<br>orour donor privad<br>of Canada Worky<br>or Canada Worky<br>or Canada W | osen to support<br>er \$500.<br>Ys<br>lace Charitable<br>ast Ontario.<br>aouais.<br>s.<br>onfirm only onc | e. Thank you. |  |  |  |

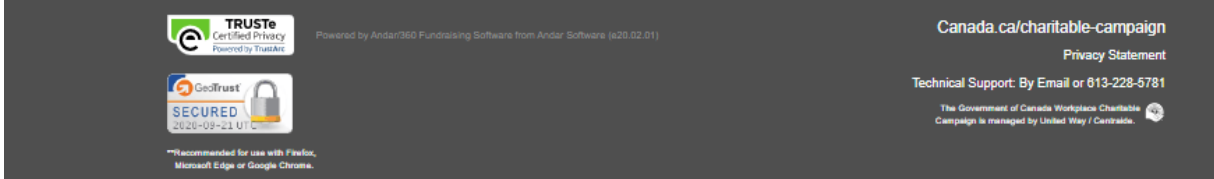

Figure 9: Payroll deduction

- Credit Card payments (monthly or one-time):
  - Select any of the listed opt-ins and click on Next to be connected to the credit card Payment Authorization Page (Figure 10).
  - o Enter the required information and click on Submit
  - Do not leave the page until it has completed processing the information
  - You will be returned to a confirmation of donation screen; You will also receive an email confirmation

| l care<br>I give | J'y crois<br>Je donne | m. |             | Government of Canada     | Workplace Charitab          | le Campaign               |    |        |        |   |
|------------------|-----------------------|----|-------------|--------------------------|-----------------------------|---------------------------|----|--------|--------|---|
| It matters       | C'est important       |    | Campagne de | charité en milieu de tra | vail du gouvernemer         | nt du Canada              |    |        |        |   |
|                  |                       |    |             |                          | Payment                     | Authorizati               | on |        |        |   |
|                  |                       |    |             |                          | Payment<br>Amount           | 600.00                    |    |        |        |   |
|                  |                       |    |             |                          | Reference<br>Number         | 614958-3150415            |    |        |        |   |
|                  |                       |    |             |                          | Billing Information         | 1                         |    |        |        |   |
|                  |                       |    |             |                          | *First Name                 |                           |    |        |        |   |
|                  |                       |    |             |                          |                             |                           |    |        |        |   |
|                  |                       |    |             |                          | *Last Name                  |                           |    |        |        |   |
|                  |                       |    |             |                          | *Address                    |                           |    |        |        |   |
|                  |                       |    |             |                          |                             |                           |    |        |        |   |
|                  |                       |    |             |                          | *City                       |                           |    |        |        |   |
|                  |                       |    |             |                          | *Country                    | Canada                    |    |        | ~      | • |
|                  |                       |    |             |                          | *State/Province             |                           |    |        | ~      | • |
|                  |                       |    |             |                          | *Zip/Postal<br>Code         |                           |    |        |        |   |
|                  |                       |    |             |                          | *Email                      |                           |    |        |        |   |
|                  |                       |    |             |                          | Payment Details             |                           |    |        |        |   |
|                  |                       |    |             |                          | Payment Type                | Credit Card               |    |        |        |   |
|                  |                       |    |             |                          | *Credit Card<br>Type        | American Express          |    |        | ~      | • |
|                  |                       |    |             |                          | *Credit Card<br>Number      |                           |    |        |        |   |
|                  |                       |    |             |                          | *Expiration Date            | 09                        | ~  | 2020   | ~      |   |
|                  |                       |    |             |                          |                             |                           |    |        |        |   |
|                  |                       |    |             |                          | Card                        |                           |    |        |        |   |
|                  |                       |    |             |                          | Verification<br>Number(CVN) |                           |    |        |        |   |
|                  |                       |    |             |                          | Items marked with an        | asterisk (*) are required |    |        |        | _ |
|                  |                       |    |             |                          |                             |                           |    | Cancel | Submit |   |

Figure 10: Credit Card Payment Authorization

- PayPal:
  - Select any of the listed opt-ins and click on Next to be connected to the PayPal login (Figure 11) and login to your account
  - Click on Pay Now once in your PayPal Account
  - o Do not leave the page until it has completed processing the information
  - You will be returned to a confirmation of donation screen; You will also receive an email confirmation

|   | PayPal                                                                     |
|---|----------------------------------------------------------------------------|
|   | Pay with PayPal                                                            |
|   | Enter your email or mobile number to get started.                          |
|   | Email or mobile number                                                     |
|   | Next                                                                       |
|   | or                                                                         |
|   | Pay with a credit or Visa Debit card                                       |
| E | ancel and return to United Way Centraide East Ontario<br>nglish   Prançais |
|   | Contact Us Privacv Legal Worldwide                                         |

Figure 11: PayPal

• One-Time payments (Credit Card or PayPal) tax receipts will be issued upon processing of payment

# Thank you for supporting your community and your workplace charitable campaign ©